(FOUR STAR EXPORT HOUSE RECOGNISED BY GOVT. OF INDIA) INTEGRATED MANAGEMENT SYSTEM CERTIFIED AND PRACTICING COMPANY

**Divisional Office :** No. 83, 1st Main Road, R.A. Puram, Chennai 600 028, India. Phone : +91 44 4227 7374 Fax : +91 44 4306 0622 E-Mail : loyal@loyaltextiles.com

# REF: LOYAL/SEC/2024-25/022

August 30, 2024

| The Secretary, Listing Department | The Manager, Listing Department          |
|-----------------------------------|------------------------------------------|
| BSE Limited                       | National Stock Exchange of India Limited |
| Phiroze Jeejeebhoy Towers,        | Exchange Plaza, 5th Floor, Plot No. C/1, |
| Dalal Street,                     | G Block, Bandra-Kurla Complex,           |
| Mumbai - 400 001                  | Bandra (E), Mumbai - 400 051.            |
| Scrip Code: 514036                | Symbol: LOYALTEX                         |

Dear Sir / Madam,

# Sub: Notice of 78th Annual General Meeting (AGM) of the Company

Pursuant to Regulation 34 (1) (a) of the SEBI (Listing Obligations and Disclosure Requirements) Regulations 2015, we herewith submitting the Notice of 78th Annual General Meeting of the company for your kind reference.

The 78th Annual General Meeting of the Company is scheduled to be held on Monday, September 23, 2024 at 10.00 A.M through Video Conferencing ("VC") / Other Audio-Visual Means ("OAVM") in accordance with circulars issued by Ministry of Corporate Affairs (MCA) and Securities and Exchange Board of India (SEBI).

The Annual Report along with the notice of AGM has been sent to all the eligible shareholders on August 30, 2024 through e-mail only. The copy of the same is also available on the website of the Company at www.loyaltextiles.com

## E-VOTING:

| Cut-off date to determine the voting rights for e-voting | Monday, September 16, 2024   |
|----------------------------------------------------------|------------------------------|
| E-voting commence on                                     | Thursday, September 19, 2024 |
| E-voting ends on                                         | Sunday, September 22, 2024   |

Kindly take the same on record.

Thanking You, Yours faithfully For LOYAL TEXTILE MILLS LIMITED P. MAHADEVAN COMPANY SECRETARY & COMPLIANCE OFFICER Membership No. F9150

600

Encl.: As above

Registered Office :

No. 21/4, Mill Street, Kovilpatti 628 501, Tamil Nadu, India Phone : +91 4632 220001-5 Fax : +91 4632 221353 E-Mail : kovilpatti@loyaltextiles.com, 🕆 : www.loyaltextiles.com GSTIN : Tamil Nadu : 33AAACL2632C1Z8, Andhra Pradesh : 37AAACL2632C1Z0 CIN: L17111TN1946PLC001361, PAN: AAACL2632C

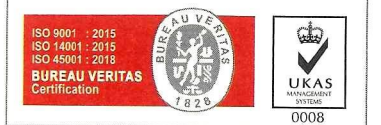

**Notice** 

# LOYAL TEXTILE MILLS LTD

(CIN: L17111TN1946PLC001361)

REGD OFFICE: 21/4 MILL STREET, KOVILPATTI 628 501 Email: investors@loyaltextiles.com, Website: www.loyaltextiles.com Phone: 04632-220001

# NOTICE

**NOTICE** is hereby given that the 78<sup>th</sup> Annual General Meeting of the Members of the Company will be held on Monday, **September 23, 2024 at 10.00 A.M. (IST)** through Video Conference ("VC") / Other Audio-Visual Means ("OAVM") to transact the following business:

#### **ORDINARY BUSINESS:**

- To receive, consider and adopt the audited Standalone and Consolidated Statement of Profit and Loss for the year ended 31<sup>st</sup> March 2024, the Cash Flow Statement for the year ended 31<sup>st</sup> March 2024, the Balance Sheet as at that date and the Reports of the Board of Directors and the Auditors thereon.
- To appoint a director in place of Mr. Madhavan Nambiar (DIN 01122411), liable to retire by rotation who doesn't offer himself for re-appointment.

#### SPECIAL BUSINESS:

#### 3. Ratification of Remuneration to the Cost Auditor

To consider and if thought fit, to pass with or without modification(s), the following resolution as an **ORDINARY RESOLUTION**:

**RESOLVED THAT** pursuant to Section 148 and other applicable provisions, if any of the Companies Act, 2013 read with the Companies (Audit and Auditors) Rules, 2014 (including any statutory modification(s) or re-enactment thereof for the time being in force) Mr.B.Venkateswar, Practicing Cost Accountant, (holding Membership No.27622), appointed by the Board as Cost Auditor to conduct the audit of the cost accounts with the remuneration of Rs.1,00,000/- (Rupees One Lakh Only), in addition to GST, travelling and out-of-pocket expenses for the financial year 2024-25 be and is hereby confirmed and ratified.

> By order of the Board For Loyal Textile Mills Limited

VALLI M RAMASWAMI Chairperson & Whole Time Director (DIN: 00036508)

Place : Chennai Date : 29<sup>th</sup> May, 2024

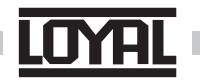

#### NOTES:

- In view of Covid-19 pandemic, the Ministry of Corporate Affairs ("MCA") has vide its circular dated September 25, 2023 read with circulars dated December 28, 2022, May 05, 2022, May 5, 2020, April 13, 2020 and April 8, 2020 (collectively referred to as "MCA Circulars") permitted the holding of the Annual General Meeting ("AGM") through Video Conference ("VC") / Other Audio-Visual Means ("OAVM"), without the physical presence of the Members at a common venue. In compliance with the provisions of the Companies Act, 2013 ("Act"), SEBI (Listing Obligations and Disclosure Requirements) Regulations, 2015 ("the Listing Regulations") and MCA Circulars, the AGM of the Company is being held through VC / OAVM.
- 2. Pursuant to the provisions of the Act, a Member entitled to attend and vote at the AGM is entitled to appoint a proxy to attend and vote on his / her behalf and the proxy need not be a Member of the Company. Since this AGM is being held pursuant to the MCA Circulars through VC / OAVM, physical attendance of Members has been dispensed with. Accordingly, the facility for appointment of proxies by the Members will not be available for the AGM and hence the Attendance Slip and Proxy Form are not annexed to this Notice. However, the Body Corporates are entitled to appoint authorised representatives to attend the AGM through VC / OAVM and participate thereat and cast their votes through e-voting.
- 3. The Explanatory Statement, pursuant to Section 102 of the Companies Act, 2013 in respect of the special business, as set out in the Notice is annexed hereto and form part of the Notice.
- Pursuant to the provisions of Section 91 of the Companies Act, 2013 and Regulation 42 of SEBI (LODR) Regulations 2015, the Register of Members and Share Transfer Books of the company will be closed from 17<sup>th</sup> September, 2024 to 23<sup>rd</sup> September, 2024 (both days inclusive) for the purpose of Annual General Meeting.
- 5. Members holding shares in physical form are requested to consider converting their holding to dematerialized form to eliminate all risks associated with physical shares and for ease of portfolio management. Members can contact the Company or R&TA for assistance in this regard.

Members shall quote their Registered Folio No. in all their correspondences and notify the change, if any, by

### Notice

submitting the **Form ISR-1** for registering PAN, KYC details or Changes / updation in their Address / bank mandate to the Company's Registrar and Share Transfer Agent M/s. GNSA Infotech Private Limited, STA Department, Nelson Chambers, 4<sup>th</sup> Floor, F Block, No.115, Nelson Manickam Road, Aminjikarai, Chennai – 600 029. Phone: 044-42962025, E-mail: sta@gnsaindia.com

 SEBI vide its Circular No. SEBI/HO/MIRSD/MIRSD\_ RTAMB/P/CIR/2022/8 dated January 25, 2022 has mandated the Listed Companies to issue securities in dematerialized form only while processing service requests viz. Issue of duplicate securities certificate; claim from unclaimed suspense account; renewal/exchange of securities certificate; endorsement; sub-division/ splitting of securities certificate; consolidation of securities certificates/folios; transmission and transposition.

Accordingly, Members are requested to make service requests by submitting a duly filled and signed Form ISR – 4, the format of which is available on the Company's website at <u>https://loyaltextiles.com/shareholders-information</u> and on the website of the Company's RTA, GNSA Infotech Pvt Ltd at <u>https://www.gnsaindia.com/kyc.php</u>. It may be noted that any service request can be processed only after the folio is KYC Compliant.

7. In terms of requirements of Section 124(6) of the Companies Act, 2013 read with Investor Education and Protection Fund (IEPF) Authority (Accounting, Audit, Transfer and Refund) Amendment Rules 2017 ("the Rules"), the Company is required to transfer the shares in respect of which the dividend remains unpaid or unclaimed for a period of seven consecutive years to the IEPF account established by the Central Government. The Company had accordingly transferred 4,831 Equity shares pertaining to Dividend for the Financial Year 2015-16 to the IEPF account.

Any person, whose shares have been transferred to the Fund, may claim the shares from the authority by submitting an online Application form IEPF-5 available on the website www.iepf.gov.in and after making an application in form IEPF-5, send the same duly signed by him along with requisite documents to the Company for verification of the claim.

- 8. All documents referred to in the accompanying Notice and the Explanatory Statement shall be open for inspection by the Members by writing an e-mail to the Company Secretary at investors@loyaltextiles.com
- In compliance with the aforesaid MCA Circulars and Circular Nos. SEBI/HO/CFD/CMD1/CIR/P/2020/79 dated May 12, 2020, SEBI/HO/CFD/CMD2/CIR/P/2021/11 dated January 15, 2021, SEBI/HO/CFD/CMD2/CIR/P/2022/62 dated May 13, 2022, SEBI/HO/CFD/PoD-2/P/CIR/2023/4 dated January 5, 2023 and SEBI/HO/CFD/CFD-PoD-2/P/ CIR/2023/167 dated October 7, 2023 issued by Securities

Exchange Board of India (collectively referred to as "SEBI Circulars"), Notice of the AGM along with Annual Report 2023-24 is being sent only through electronic mode to those Members whose e-mail addresses are registered with the Company / Depository Participants. Members may note that the Notice and the Annual Report 2023-24 will also be available on the Company's website at <u>www.loyaltextiles.com</u> on the website of the Stock Exchanges i.e. BSE Limited at <u>www.bseindia.com</u> / National Stock Exchange of India Limited at <u>www.nseindia. com</u> and on the website of NSDL <u>www.evoting.nsdl.com</u>

- 10. SEBI vide Circular Nos. SEBI/HO/OIAE/OIAE\_IAD-1/P/ CIR/2023/131 dated July 31, 2023, and SEBI/HO/OIAE/ OIAE\_IAD-1/P/CIR/2023/135 dated August 4, 2023, read with Master Circular No. SEBI/HO/ OIAE/OIAE\_IAD-1/P/ CIR/2023/145 dated July 31, 2023 (updated as on August 11, 2023), has established a common Online Dispute Resolution Portal ("ODR Portal") for resolution of disputes arising in the Indian Securities Market. Pursuant to above-mentioned circulars, post exhausting the option to resolve their grievances with the RTA/ Company directly and through existing SCORES platform, the investors can initiate dispute resolution through the ODR Portal (https://smartodr.in/login) and the same can also be accessed through the Company's website https://loyaltextiles.com/investors
- 11. Pursuant to the provisions of Section 108 of the Companies Act, 2013 read with Rule 20 of the Companies (Management and Administration) Rules, 2014 (as amended) and Regulation 44 of SEBI (Listing Obligations & Disclosure Requirements) Regulations 2015 (as amended), the Company is providing facility of remote e-voting to its Members in respect of the business set out in the Notice. For this purpose, the Company has entered into an agreement with National Securities Depository Limited (NSDL) for facilitating voting through electronic means, as the authorized agency. The facility of casting votes by a member using remote e-voting system will be provided by NSDL.
- 12. Members attending the AGM through VC / OAVM shall be counted for the purpose of reckoning the quorum under Section 103 of the Act.
- 13. Since the AGM will be held through VC / OAVM, the Route Map is not annexed in this Notice.

By order of the Board For Loyal Textile Mills Limited

VALLI M RAMASWAMI Chairperson & Whole Time Director (DIN: 00036508)

Place : Chennai Date : 29<sup>th</sup> May, 2024

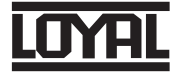

### Notice |

# **EXPLANATORY STATEMENT**

[Pursuant to Section 102 of the Companies Act, 2013]

#### Item No. 3

The Board of Directors of the Company, on the recommendation of its Audit Committee, has approved the appointment of Mr. B. Venkateswar, Practicing Cost Accountant, (Membership No.27622) as Cost Auditor to conduct the audit of the Cost Accounts of the Company for the financial year 2024-25 at remuneration given in the resolution in the Notice.

As per Section 148 (3) of the Companies Act 2013 read with Rule 14 of the Companies (Audit and Auditors) Rules 2014, the remuneration payable to the Cost Auditors is to be ratified by the shareholders.

Your Directors recommend the resolution for your approval.

None of the Directors or Key Managerial Personnel of the Company or their relatives is concerned or interested financially or otherwise, in the resolution set out in this Notice.

#### THE INSTRUCTIONS FOR MEMBERS FOR REMOTE E-VOTING ARE AS UNDER: -

The remote e-voting period begins on **19.09.2024 at 9.00 A.M and ends on 22.09.2024 at 5.00 P.M.** The remote e-voting module shall be disabled by NSDL for voting thereafter.

#### How do I vote electronically using NSDL e-Voting system?

The way to vote electronically on NSDL e-Voting system consists of "Two Steps" which are mentioned below:

#### Step 1: Access to NSDL e-Voting system

#### A) Login method for e-Voting for Individual shareholders holding securities in demat mode

In terms of SEBI circular dated December 9, 2020 on e-Voting facility provided by Listed Companies, Individual shareholders holding securities in demat mode are allowed to vote through their demat account maintained with Depositories and Depository Participants. Shareholders are advised to update their mobile number and email Id in their demat accounts in order to access e-Voting facility.

Login method for Individual shareholders holding securities in demat mode is given below:

| Type of shareholders                                                      | Login Method |                                                                                                    |  |
|---------------------------------------------------------------------------|--------------|----------------------------------------------------------------------------------------------------|--|
| Individual Shareholders holding<br>securities in demat mode with<br>NSDL. | 1.           | Existing IDeAS user can visit the e-Services website of NSDL Viz.<br><u>https://eservices.nsdl.com</u> either on a Personal Computer or on a mobile. On the<br>e-Services home page click on the "Beneficial Owner" icon under "Login" which<br>is available under 'IDeAS' section, this will prompt you to enter your existing User<br>ID and Password. After successful authentication, you will be able to see e-Voting<br>services under Value added services. Click on "Access to e-Voting" under<br>e-Voting services and you will be able to see e-Voting page. Click on company<br>name or e-Voting service provider i.e. NSDL and you will be re-directed to<br>e-Voting website of NSDL for casting your vote during the remote e-Voting period.                                              |  |
|                                                                           | 2.           | If you are not registered for IDeAS e-Services, option to register is available at <u>https://eservices.nsdl.com</u> . Select "Register Online for IDeAS Portal" or click at <u>https://eservices.nsdl.com/SecureWeb/IdeasDirectReg.jsp</u>                                                                                                    |  |
|                                                                           | 3.           | Visit the e-Voting website of NSDL. Open web browser by typing the following URL: <u>https://www.evoting.nsdl.com/</u> either on a Personal Computer or on a mobile. Once the home page of e-Voting system is launched, click on the icon "Login" which is available under 'Shareholder/Member' section. A new screen will open. You will have to enter your User ID (i.e. your sixteen digit demat account number hold with NSDL), Password/OTP and a Verification Code as shown on the screen. After successful authentication, you will be redirected to NSDL Depository site wherein you can see e-Voting page. Click on company name or <b>e-Voting service provider i.e. NSDL</b> and you will be redirected to e-Voting website of NSDL for casting your vote during the remote e-Voting period. |  |

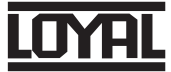

## Notice

| Type of shareholders                                                                                            | Login Method                                                                                                    |  |
|----------------------------------------------------------------------------------------------------|----------------------------------------------------------------------------------------------------|--|
|                                                                                                    | 4. Shareholders/Members can also download NSDL Mobile App " <b>NSDL Speede</b> " facility by scanning the QR code mentioned below for seamless voting experience.                                                                                                    |  |
|                                                                                                    | NSDL Mobile App is available on                                                                                                    |  |
|                                                                                                    | 💣 App Store 🛛 🐌 Google Play                                                                                                    |  |
|                                                                                                    |                                                                                                    |  |
| Individual Shareholders holding<br>securities in demat mode with<br>CDSL                                        | Users who have opted for CDSL Easi / Easiest facility, can login through their existing user id and password. Option will be made available to reach e-Voting page without any further authentication. The users to login Easi / Easiest are requested to visit CDSL website www.cdslindia.com and click on login icon & New System Myeasi Tab and then user your existing my easi username & password.                                                                                                    |  |
|                                                                                                    | 2. After successful login the Easi / Easiest user will be able to see the e-Voting option for eligible companies where the evoting is in progress as per the information provided by company. On clicking the evoting option, the user will be able to see e-Voting page of the e-Voting service provider for casting your vote during the remote e-Voting period or joining virtual meeting & voting during the meeting. Additionally, there is also links provided to access the system of all e-Voting Service Providers, so that the user can visit the e-Voting service providers' website directly. |  |
|                                                                                                    | 3. If the user is not registered for Easi/Easiest, option to register is available at CDSL website <u>www.cdslindia.com</u> and click on login & New System Myeasi Tab and then click on registration option.                                                                                                    |  |
|                                                                                                    | 4. Alternatively, the user can directly access e-Voting page by providing Demat<br>Account Number and PAN No. from a e-Voting link available on <u>www.cdslindia.com</u><br>home page. The system will authenticate the user by sending OTP on registered<br>Mobile & Email as recorded in the Demat Account. After successful authentication,<br>user will be able to see the e-Voting option where the evoting is in progress and<br>also able to directly access the system of all e-Voting Service Providers.                                                                                         |  |
| Individual Shareholders (holding<br>securities in demat mode)<br>login through their depository<br>participants | You can also login using the login credentials of your demat account through your Depository Participant registered with NSDL/CDSL for e-Voting facility. upon logging in, you will be able to see e-Voting option. Click on e-Voting option, you will be redirected to NSDL/CDSL Depository site after successful authentication, wherein you can see e-Voting feature. Click on company name or e-Voting service provider i.e. NSDL and you will be redirected to e-Voting website of NSDL for casting your vote during the remote e-Voting period.                                                     |  |

**Important note:** Members who are unable to retrieve User ID/ Password are advised to use Forget User ID and Forget Password option available at above mentioned website.

Helpdesk for Individual Shareholders holding securities in demat mode for any technical issues related to login through Depository i.e. NSDL and CDSL.

|                                  | Login type                                 | Helpdesk details                                                                                                    |
|----------------------------------|--------------------------------------------|----------------------------------------------------------------------------------------------------|
| Individual<br>securities<br>NSDL | Shareholders holding<br>in demat mode with | Members facing any technical issue in login can contact NSDL helpdesk by sending a request at <u>evoting@nsdl.com</u> or call at 022 - 4886 7000                              |
| Individual<br>securities<br>CDSL | Shareholders holding<br>in demat mode with | Members facing any technical issue in login can contact CDSL helpdesk by sending a request at <u>helpdesk.evoting@cdslindia.com</u> or contact at toll free no. 1800 21 09911 |

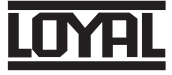

# Notice |

B) Login Method for shareholders other than Individual shareholders holding securities in demat mode and shareholders holding securities in physical mode.

#### How to Log-in to NSDL e-Voting website?

- 1. Visit the e-Voting website of NSDL. Open web browser by typing the following URL: <u>https://www.evoting.nsdl.com/</u> either on a Personal Computer or on a mobile.
- 2. Once the home page of e-Voting system is launched, click on the icon "Login" which is available under 'Shareholders / Member's section.
- 3. A new screen will open. You will have to enter your User ID, your Password and a Verification Code as shown on the screen.

Alternatively, if you are registered for NSDL eservices i.e. IDEAS, you can log-in at <u>https://eservices.nsdl.com/</u> with your existing IDEAS login. Once you log-in to NSDL eservices after using your log-in credentials, click on e-Voting and you can proceed to Step 2 i.e. Cast your vote electronically.

4. Your User ID details are given below:

| Manner of holding shares i.e. Demat<br>(NSDL or CDSL) or Physical | Your User ID is:                                                                                                    |
|-------------------------------------------------------------------|----------------------------------------------------------------------------------------------------|
| a) For Members who hold shares in demat account with              | 8 Character DP ID followed by 8 Digit Client ID                                                                       |
| NSDL.                                                             | For example if your DP ID is IN300*** and Client ID is                                                                |
|                                                                   | 12***** then your user ID is IN300***12*****                                                                          |
| b) For Members who hold shares in demat account with              | 16 Digit Beneficiary ID                                                                                               |
| CDSL.                                                             | For example if your Beneficiary ID is 12***************** then your user ID is 12************************************ |
| c) For Members holding shares in Physical Form.                   | EVEN Number followed by Folio Number registered with                                                                  |
|                                                                   | the company                                                                                                    |
|                                                                   | For example if folio number is 001*** and EVEN is 101456                                                              |
|                                                                   | then user ID is 101456001***                                                                                          |

- 5. Password details for shareholders other than Individual shareholders are given below:
  - a. If you are already registered for e-Voting, then you can user your existing password to login and cast your vote.
  - b. If you are using NSDL e-Voting system for the first time, you will need to retrieve the 'initial password' which was communicated to you. Once you retrieve your 'initial password', you need to enter the 'initial password' and the system will force you to change your password.
  - c. How to retrieve your 'initial password'?
    - (i) If your email ID is registered in your demat account or with the company, your 'initial password' is communicated to you on your email ID. Trace the email sent to you from NSDL from your mailbox. Open the email and open the attachment i.e. a .pdf file. Open the .pdf file. The password to open the .pdf file is your 8 digit client ID for NSDL account, last 8 digits of client ID for CDSL account or folio number for shares held in physical form. The .pdf file contains your 'User ID' and your 'initial password'.
    - (ii) If your email ID is not registered, please follow steps mentioned below in process for those shareholders whose email ids are not registered.
- 6. If you are unable to retrieve or have not received the "Initial password" or have forgotten your password:
  - a. Click on "Forgot User Details/Password?" (If you are holding shares in your demat account with NSDL or CDSL) option available on www.evoting.nsdl.com.
  - b. **"Physical User Reset Password?"** (If you are holding shares in physical mode) option available on <u>www.evoting.nsdl.com</u>.
  - c. If you are still unable to get the password by aforesaid two options, you can send a request at <u>evoting@nsdl.com</u> mentioning your demat account number / folio number, your PAN, your name and your registered address etc.
  - d. Members can also use the OTP (One Time Password) based login for casting the votes on the e-Voting system of NSDL.

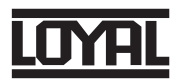

### Notice |

- 7. After entering your password, tick on Agree to "Terms and Conditions" by selecting on the check box.
- 8. Now, you will have to click on "Login" button.
- 9. After you click on the "Login" button, Home page of e-Voting will open.

#### Step 2: Cast your vote electronically on NSDL e-voting system

#### How to cast your vote electronically on NSDL e-Voting system?

- 1. After successful login at Step 1, you will be able to see all the companies "EVEN" in which you are holding shares and whose voting cycle.
- 2. Select "EVEN" of company for which you wish to cast your vote during the remote e-Voting period.
- 3. Now you are ready for e-Voting as the Voting page opens.
- 4. Cast your vote by selecting appropriate options i.e. assent or dissent, verify / modify the number of shares for which you wish to cast your vote and click on "Submit" and also "Confirm" when prompted.
- 5. Upon confirmation, the message "Vote cast successfully" will be displayed.
- 6. You can also take the printout of the votes cast by you by clicking on the print option on the confirmation page.
- 7. Once you confirm your vote on the resolution, you will not be allowed to modify your vote.

#### **General Guidelines for shareholders**

- Institutional shareholders (i.e. other than individuals, HUF, NRI etc.) are required to send scanned copy (PDF / JPG Format) of the relevant Board Resolution / Authority letter etc. with attested specimen signature of the duly authorized signatory(ies) who are authorized to vote, to the Scrutinizer by e-mail to <u>cshkrishnan@gmail.com</u> with a copy marked to <u>evoting@nsdl.com</u>
- 2. It is strongly recommended not to share your password with any other person and take utmost care to keep your password confidential. Login to the e-voting website will be disabled upon five unsuccessful attempts to key in the correct password. In such an event, you will need to go through the "Forgot User Details / Password?" or "Physical User Reset Password?" option available on www.evoting.nsdl.com to reset the password.
- In case of any queries, you may refer the Frequently Asked Questions (FAQs) for Shareholders and e-voting user manual for Shareholders available at the download section of www.evoting.nsdl.com or call on 022 - 4886 7000 or send a request to Ms.Pallavi Mhatre at <u>evoting@nsdl.com</u>

# <u>Process for those shareholders whose email ids are not registered with the depositories for procuring user id and password and registration of e mail ids for e-voting for the resolutions set out in this notice:</u>

- 1. In case shares are held in physical mode please provide Folio No., Name of shareholder, scanned copy of the share certificate (front and back), PAN (self-attested scanned copy of PAN card), AADHAAR (self-attested scanned copy of Aadhaar Card) by email to investors@loyaltextiles.com.
- 2. In case shares are held in demat mode, please provide DPID-CLID (16 digit DPID + CLID or 16 digit beneficiary ID), Name, client master or copy of Consolidated Account statement, PAN (self-attested scanned copy of PAN card), AADHAAR (self-attested scanned copy of Aadhaar Card) to <u>investors@loyaltextiles.com</u>. If you are an Individual shareholders holding securities in demat mode, you are requested to refer to the login method explained at step 1 (A) i.e Login method for e-voting for Individual shareholders holding securities in demat mode.
- 3. Alternatively, shareholders/members may send a request to evoting@nsdl.com for procuring user id and password for e-voting by providing above mentioned documents.
- 4. In terms of SEBI circular dated December 9, 2020 on e-voting facility provided by Listed Companies, Individual shareholders holding securities in demat mode are allowed to vote through their demat account maintained with Depositories and Depository Participants. Shareholders are required to update their mobile number and email ID correctly in their demat account in order to access e-voting facility.

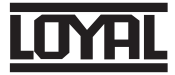

### Notice I

#### THE INSTRUCTIONS FOR MEMBERS FOR e-VOTING ON THE DAY OF THE AGM ARE AS UNDER:

- 1. The procedure for e-Voting on the day of the AGM is same as the instructions mentioned above for remote e-voting.
- Only those Members / shareholders, who will be present in the AGM through VC / OAVM facility and have not casted their vote on the Resolutions through remote e-Voting and are otherwise not barred from doing so, shall be eligible to vote through e-Voting system in the AGM.
- 3. Members who have voted through Remote e-Voting will be eligible to attend the AGM. However, they will not be eligible to vote at the AGM.
- 4. The details of the person who may be contacted for any grievances connected with the facility for e-Voting on the day of the AGM shall be the same person mentioned for Remote e-voting.

#### INSTRUCTIONS FOR MEMBERS FOR ATTENDING THE AGM THROUGH VC / OAVM ARE AS UNDER:

- 1. Member will be provided with a facility to attend the AGM through VC / OAVM through the NSDL e-Voting system. Members may access the same at <u>https://www.evoting.nsdl.com</u> under shareholders / members login by using the remote e-voting credentials. The link for VC / OAVM will be available in shareholder / members login where the EVEN of Company will be displayed. Please note that the members who do not have the User ID and Password for e-Voting or have forgotten the User ID and Password may retrieve the same by following the remote e-Voting instructions mentioned in the notice to avoid last minute rush. Further members can also use the OTP based login for logging into the e-Voting system of NSDL.
- 2. The Members can join the AGM in the VC / OAVM mode 15 minutes before and after the scheduled time of the commencement of the Meeting by following the procedure mentioned in the Notice. The facility of participation at the AGM through VC / OAVM will be made available for 1000 members on first come first served basis. This will not include large Shareholders (Shareholders holding 2% or more shareholding), Promoters, Institutional Investors, Directors, Key Managerial Personnel, the Chairpersons of the Audit Committee, Nomination and Remuneration Committee and Stakeholders Relationship Committee, Auditors etc. who are allowed to attend the AGM without restriction on account of first come first served basis.
- 3. Members who would like to express their views or ask questions during the AGM may register themselves as a speaker by sending their request from their registered email address mentioning their name, DP ID and Client ID / folio number, PAN, mobile number at <u>investors@loyaltextiles.com</u> from September 10, 2024 (9.00 a.m. IST) to September 16, 2024 (5.00 p.m. IST). Those Members who have registered themselves as a speaker will only be allowed to express their views / ask questions during the AGM. The Company reserves the right to restrict the number of speakers depending on the availability of time for the AGM.
- Members who need assistance before or during the AGM, can contact NSDL on <u>evoting@nsdl.com</u> or use Contact No. 022 - 4886 7000 or Contact Mr. Amit Vishal, AVP, NSDL at the designated email ID: <u>evotoing@nsdl.com</u> or Contact Ms. Pallavi Mhatre, Sr. Manager, NSDL at the designated email ID: <u>evoting@nsdl.com</u>.

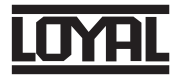